# 전자출결 설치하기

안드로이드

Play 스토어에서 "신라대학교 전자출결" 검색 후 어플을 설치하세요.

I Phone

App Store 에서 "신라대학교 전자출결" 검색 후 어플을 설치하세요.

# 전자출결 안드로이드 위치 권한 설정

### 전자출결 앱 - 위치 - 항상 켜짐 (필수)

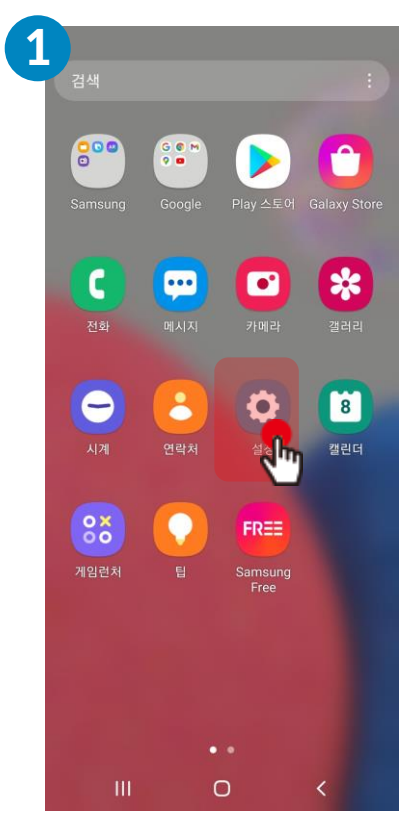

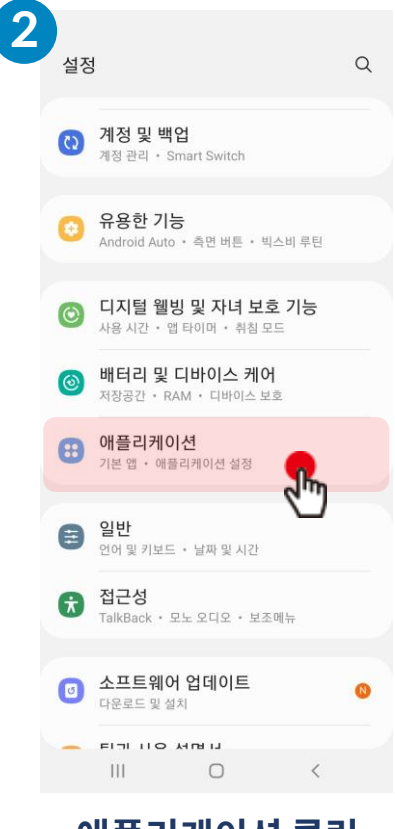

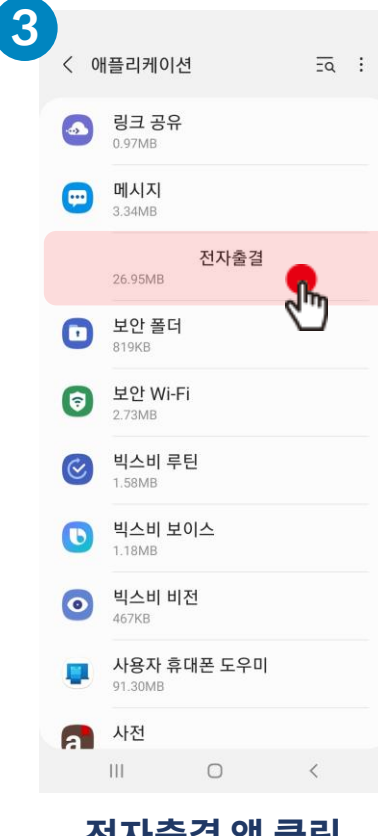

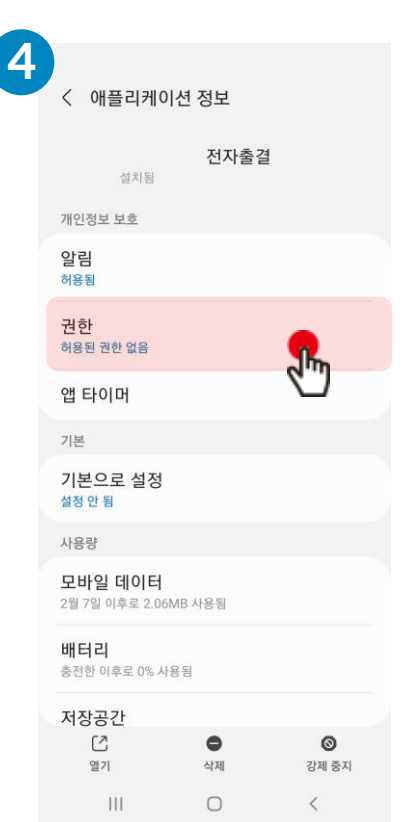

권한 클릭

설정 클릭

애플리케이션 클릭

전자출결 앱 클릭

# 전자출결 안드로이드 위치 권한 설정

<u> 전자출결 앱 – 위치 – 항상 켜짐 (필수)</u>

### 8 5 6 ← 앱권한 Q (2) : () : ← 앱권한 ← 앱권한 4 ← 위치 액세스 권한 Q 전자출결 근처 기기 액세스 0 위치 전자출결 전자출결 전자출결 2lm 권한 저장공간 이 앱의 위치 액세스 권한 허용됨 허용됨 ۲ 카메라 항상 허용 허용된 권한 없음 허용된 권한 없음 رالس 전자출결 앱 사용 중에만 허용 거부됨 허용되지 않음 ٩ 마이크 항상 확인 🛃 근처 기기 J. 이 앱의 근처 기기 액세스 권한 0 위치 거부 Jm $\bigcirc$ 허용 마이크 ৻৸ llu. 저장공간 허용 안함 위치 0 이 권한이 있는 앱 모두 보기 카메라 🖿 저장공간 이 권한이 있는 앱 모두 보기 앱이 사용되지 않는 경우 🖸 카메라 권한 삭제 사용하지 않는 앱 데이터 보호를 위해 몇 개월 동안 앱을 사용하지 않으면 앱의 권한이 삭제됩니다 Ш 0 III Ο < < III 0 < Ш $\bigcirc$ < 111 0 < 근처 기기 클릭 허용 선택 위치 클릭 항상 허용 또는 위치 활성화

※ 안드로이드 버전에 따라 화면이 다를 수 있음

※ 공통 설정

### ※ OS 버전이 12이상인 경우 추가 설정

## 전자출결 아이폰 위치 권한 설정 <u>전자출결 앱 – 위치 – 항상 켜짐 (필수</u>)

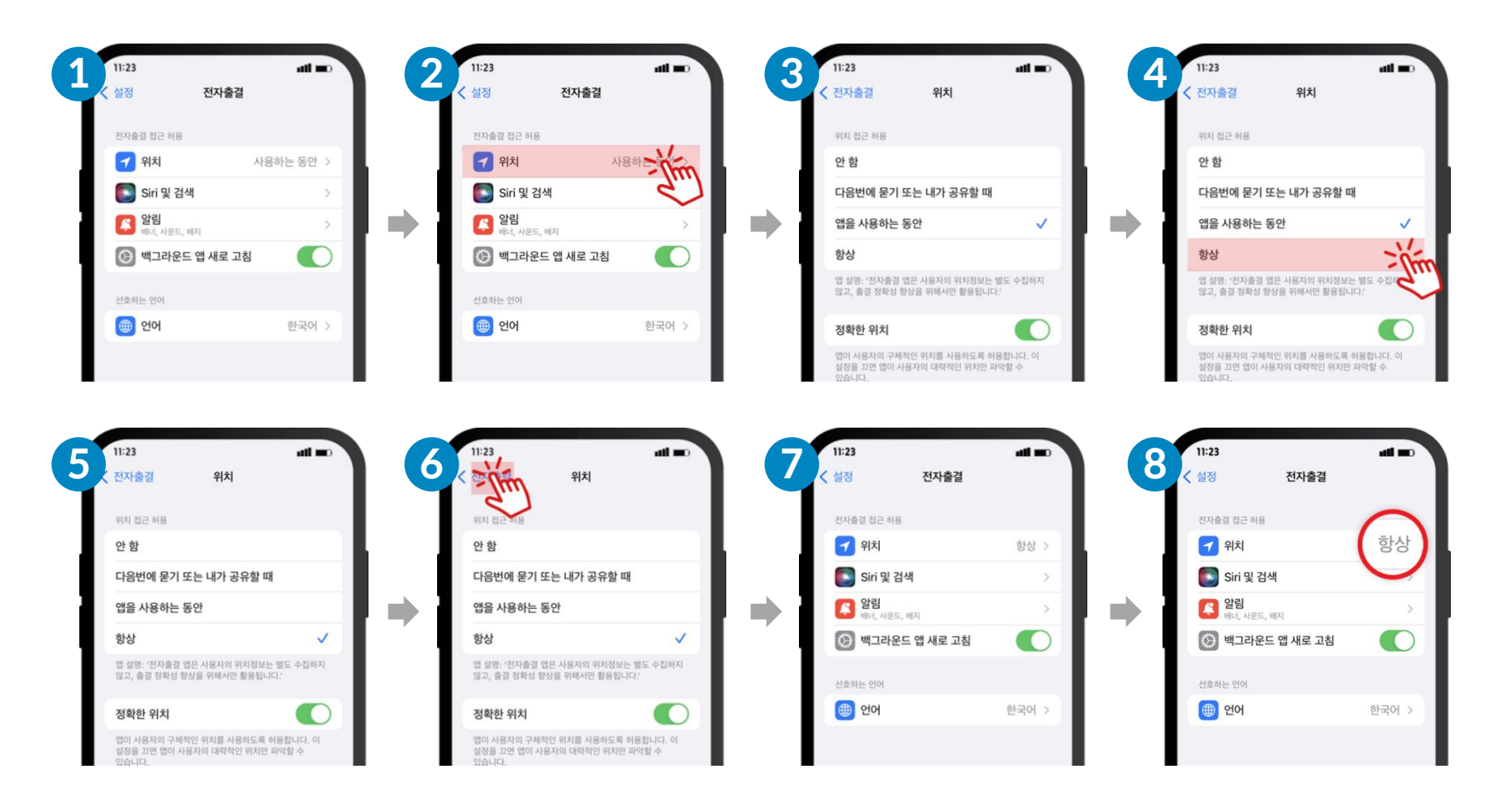

# ※ 추가 확인 사항

1. 아이폰의 설정 - 블루투스 켜짐

2. 아이폰의 설정 – 개인 정보 보호 – 위치 서비스 켜짐

3. 아이폰의 설정 – 아래로 스크롤 후 전자출결 – 블루투스 항목 켜짐